### 1.申請を開始する

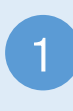

尾道市LINE公式アカウントのメニュー 【電子申請・混雑状況】→【電子申請 システム】

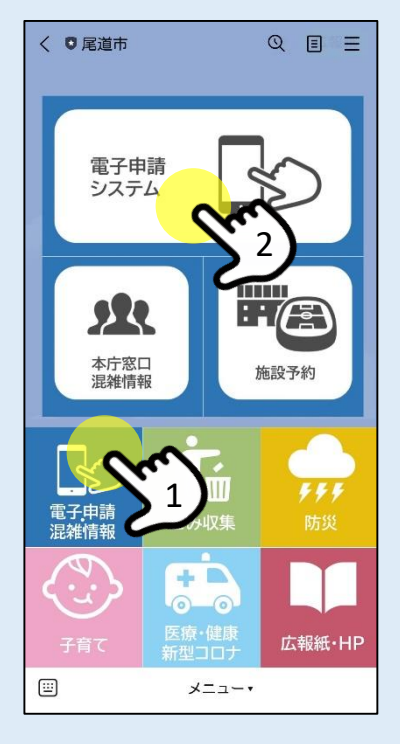

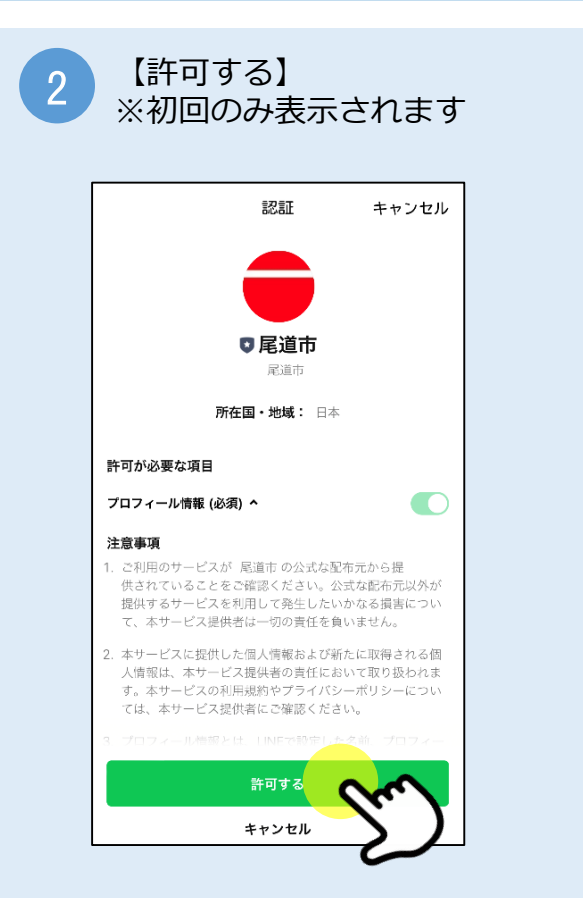

#### 3 電子申請システムに接続されるので、 手続一覧から必要な申請を選択

| ■ 尾道市 電子明語システム == ×==-                       |
|----------------------------------------------|
| 手続き一覧                                        |
|                                              |
| 並び替え                                         |
| 手続き名 昇順 🛛 🔻                                  |
| 表示数変更                                        |
| 10件ずつ表示                                      |
| 1         2         3         次へ         最後へ |
| 所得・課税証明書(非課税証明書)<br>電子署名必要                   |
| <b>電子決済必要</b><br>受付開始<br>受付終了 随時             |
| テスト_住民票の写し交付申請<br>電子署名必要<br>電子洗済必要           |

| Γ |                                                                    | ] |
|---|--------------------------------------------------------------------|---|
|   |                                                                    |   |
|   | 下記の内容を必ずお読みください。                                                   |   |
|   | 手続き名                                                               |   |
|   | 所得・課税証明書(非課税証明書)                                                   |   |
|   | 説明                                                                 |   |
|   | 所得・課税証明(非課税証明書)とは、市民税・<br>県民税の課税額及び1月から12月までの所得金<br>額について証明するものです。 |   |
| / | ~~~~~~~~~~~~~~~~~~~~~~~~~~~~~~~~~~~~~~~                            |   |
|   | メールアドレス                                                            |   |

| 5 電子署名環境を確認し【申込へ進む】                                                                                         | ※初めて申請する場合は画面の表示に従って<br>アプリをインストールしてください。 |
|----------------------------------------------------------------------------------------------------|-------------------------------------------|
| 電子署名環境確認                                                                                                    | iPhoneの場合                                 |
| この手続きはアプリケーションの<br>インストールが必要です。<br>※iOS12以前およびiPhone6以前は<br>対応していません。<br>電子署名アプリ<br>電子署名アプリ                 | 【App Store】より<br>【マイナポータルアプリ】をインストール      |
| ※ Apple ロゴ、 iPhone、 iPadは<br>米国および他の国々で登録されたApple Inc. の商標です。<br>App Store は Apple Inc. のサービスマークです。<br>手続き名 | Androidの場合                                |
| 所得 · 課稅証明書 (非課稅証明書)                                                                                         | 【Google Play】より<br>【マイナポータルアプリ】をインストール    |
| #12~12 5tm                                                                                                  | で手に入れよう                                   |

# 2.申請に必要な情報を入力する

| 1 画面に表示された必要項目を入力し、<br>【確認へ進む】                    | 2 入力した内容を確認し、【電子署名】                                                             |
|---------------------------------------------------|---------------------------------------------------------------------------------|
| ■ 尾道市 電子申道ジステム ==-<br>申込                          | ■ 尾道市 影子申述システム == x==-<br>申込確認                                                  |
| 選択中の手続き名: 所得・課税証<br>明書(非課税証明書)<br>問合せ先 <b>十開く</b> | まだ申込みは完了し<br>ていません。<br>※下記内容でよろしければ「申込む」<br>ボタンを、修正する場合は「入力へ戻<br>る」ボタンを押してください。 |
| 申請者情報<br>氏名(フリガナ)<br><u>必須</u>                    | 所得・課税証明書(非課税証明書)<br><b>申請者情報</b><br><sub>氏名(フリガナ)</sub>                         |
| 氏<br>オノミチ<br>名<br>タロウ                             | オノミチタロウ<br>氏名                                                                   |
|                                                   | < 入力へ戻る<br>電子長名                                                                 |

## 3.電子署名をする

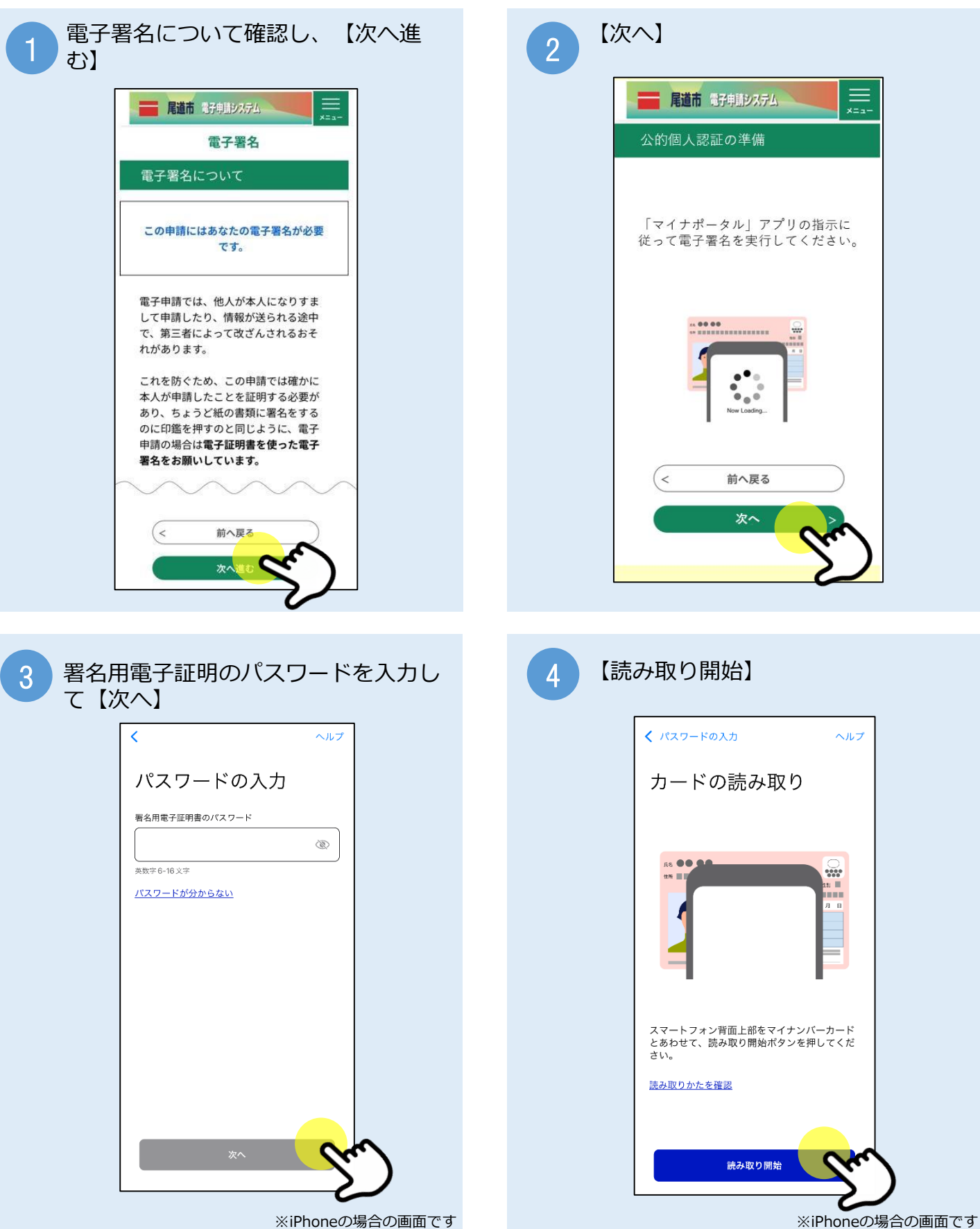

※iPhoneの場合の画面です

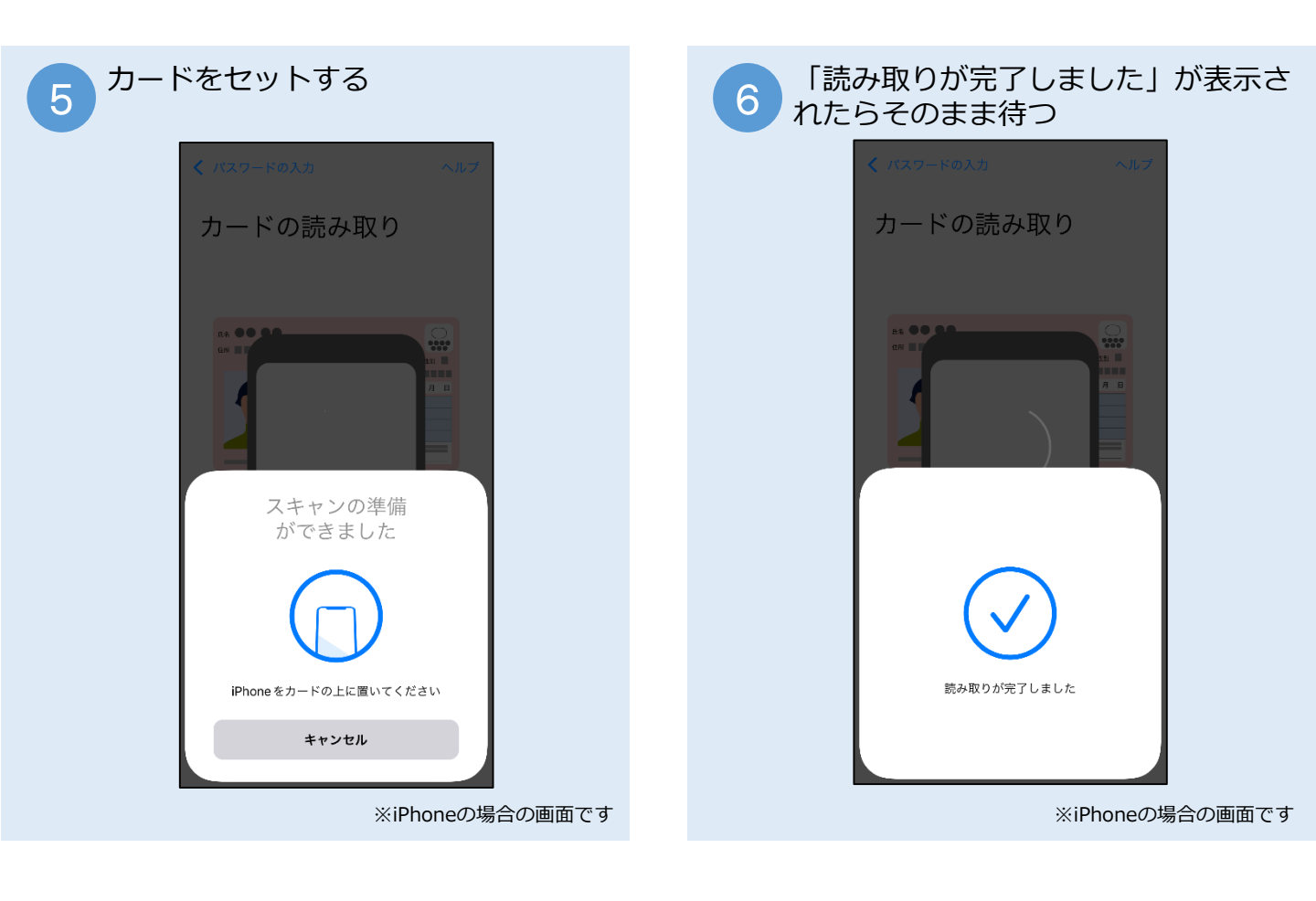

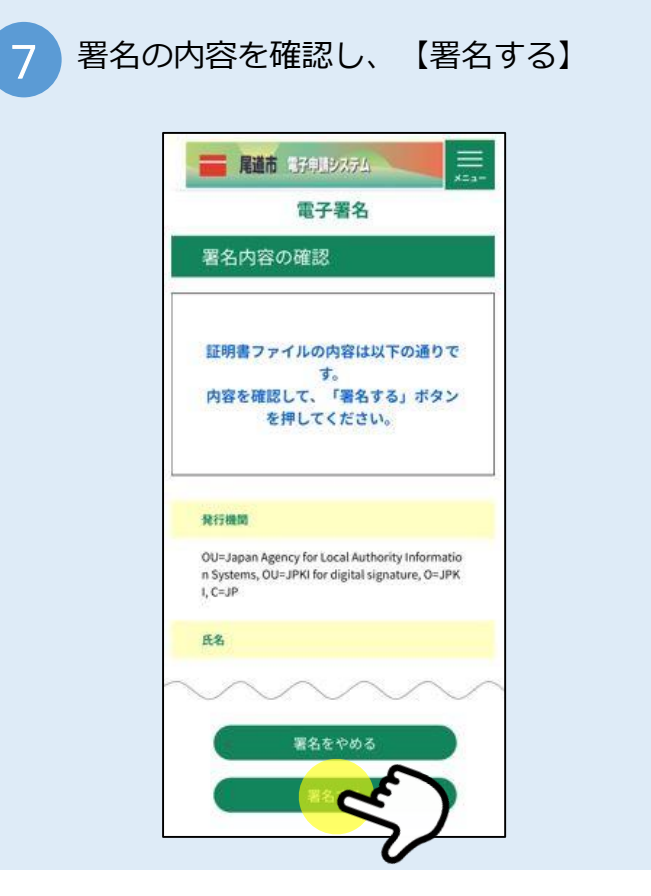

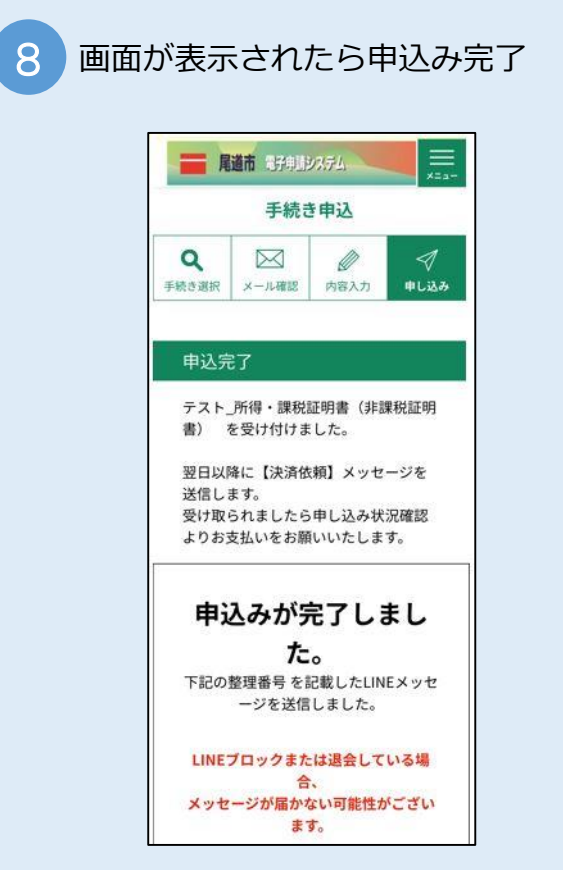

# 4. 支払いする

| 1 LINEメッセージに記載されたURLを<br>タップ                                                                                                    | 2 未払いと表示された申請の【詳細】を<br>タップ                                                                                                    |
|----------------------------------------------------------------------------------------------------|----------------------------------------------------------------------------------------------------|
| <text><text><text><text><list-item><list-item><list-item><text></text></list-item></list-item></list-item></text></text></text></text> | Part Branch     F a b b b dat     B a b b dat     B a b b dat     I a     I a     I a     I a     I a     I a     I a     I a     I a     I a     I a     I a     I a     I a     I a     I a     I a     I a     I a     I a     I a     I a     I a     I a     I a     I a     I a     I a     I a     I a     I a     I a a     I a a     I a a     I a a     I a a     I a a     I a a     I a a     I a a     I a a     I a a     I a a     I a a     I a a     I a a     I a a     I a a     I a a     I a a     I a a     I a a <td< td=""></td<> |
| 3 【Omni Payment Gateway(NTTデー<br>夕決済代行)でお支払い】をタップ                                                                                      | 4 決済方法を選択し、同意事項をスクロー<br>ルして【同意する】にチェックをつけて                                                                                                    |
| 尾道市 部子申出システム       エニー         申込内容照会         申込詳細         申込時容を確認してください。         手続き名                                                 | から、【文払いへ進む】をタッノ<br><b>■ 職前</b> 35年以外がム<br>単込内容照会<br>決済方法選択<br>● クレジットカード<br>● PayPay<br>● au PAY                                                                                                    |
| 所得・課税証明書 (非課税証明書)<br>整理番号<br>納付情報<br>オンライン決済<br>                                                                                       | ● d払い<br><同意事項><br>お問いらけた:etumopayment@<br>kits.nttdata.co.jp<br>アライバシーボリシーについては二ちら (Omni P<br>aymentGatewayサイト)                                                                                                    |
| <ul> <li>行)でお支払い】</li> <li>支払可能期限</li> <li>年月日</li> <li>納付額</li> </ul>                                                                 | 上記の内容をご確認の上、ご同意いただける場合<br>「問意する」にチェックをして、「支払へ進む」を<br>クリックしてください。<br>< 詳細へ戻る<br>支払へ進む                                                                                                    |

| 5 クレジットカードの情報を入力し、<br>【確認へ進む】                                                                                                    | 6 内容を確認し、【支払う】                                                                                                    |
|----------------------------------------------------------------------------------------------------|----------------------------------------------------------------------------------------------------|
| File     File       File     File       File     File | R道市 電子申述の存知       アニー         申込内容照会       決済確認         次済確認       以下の内容でお支払いしてよるしいですか?         納付内容       所得・課税証明書(非課税証明書)         納付金額       クレジットカード機能 |
| セキュリティコード 図3<br>( 選択へ戻る<br>選択へ戻る<br>( 選択へ戻る)<br>( 選択へ戻る)<br>( )<br>( )<br>( )<br>( )<br>( )<br>( )<br>( )<br>( )<br>( )<br>(                                                                                                    | カード番号<br>有効期限<br>マムカへ戻る<br>支払う<br>※クレジットカードを選択した場合                                                                                                    |

| 画面が表示されたら支払い完了 |              |  |  |  |
|----------------|--------------|--|--|--|
|                |              |  |  |  |
| 申込内容照会         |              |  |  |  |
| 決済完了           |              |  |  |  |
| 決済が完了しました。     |              |  |  |  |
| (< 詳細へ戻る)      |              |  |  |  |
|                | 面が表示されたら支払い完 |  |  |  |

※クレジットカードは不正利用防止の ため、一部決済においてカード会社の 認証画面が表示されることがあります。 画面に従ってお手続きください。

※支払方法でPayPay、auPAY、d払い を選択した場合は、アプリが立ち上が るので画面に従って支払いに進むとこ の画面に戻ります。

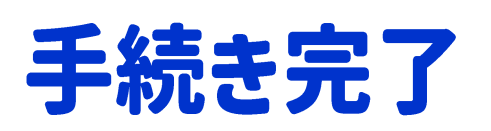

証明書が届くまでしばらくお待ちください。

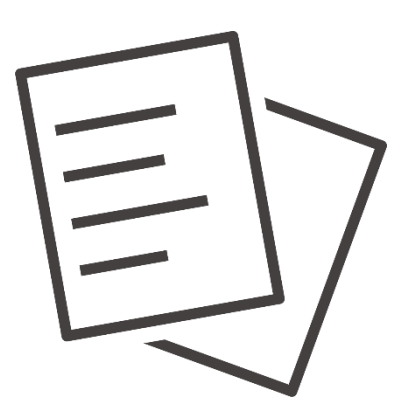